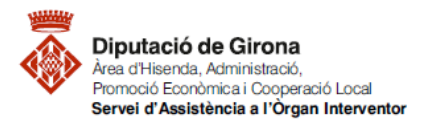

| Matèria             | Codi         | Descripció                                                                                                    | Data redacció | Versió |
|---------------------|--------------|----------------------------------------------------------------------------------------------------|---------------|--------|
| Funció<br>comptable | 2023/FC/0043 | FAQ'S Com s'han de tramitar les factures<br>registrades o conformades a 31 de desembre<br>que no s'han pogut aplicar al pressupost de<br>despeses de l'exercici? | 22/06/2023    | 01     |

FAQ'S Com s'han de tramitar les factures registrades o conformades a 31 de desembre que no s'han pogut aplicar al pressupost de despeses de l'exercici?

# Ordre HAC/1364/2018 i Nota informativa IGAE núm. 1/2019 (El nou compte 413 "creditors per operacions meritades")

Les factures registrades o conformades a 31 de desembre que no s'han pogut aplicar al pressupost de despeses, és a dir, no s'ha adoptat l'acord de reconeixement de l'obligació i, conseqüentment, no s'ha gravat el reconeixement de l'obligació (O, ADO), és procedent registrar la despesa meritada mitjançant la gravació d'una Operació Pendent d'Aplicar (d'ara endavant OPA).

El procediment a seguir per registrar les OPA's és el següent:

#### 1. Consultar les factures registrades i/o conformades a 31 de desembre

Finalitzat l'exercici, s'han de consultar al programa de comptabilitat SICALWIN les factures registrades o conformades a 31 de desembre.

La consulta de justificants s'haurà de fer tenint en compte totes aquelles factures que consten en el Registre comptable de SICALWIN i que es troben en una situació de registrada o conformada.

Per accedir al menú caldrà seguir la següent **ruta**: *Pressupost de despeses > Justificants de despeses > Consultes generals de justificants* 

En el menú de Consultes generals de justificants, caldrà filtrar pel Tipus de document 0 - Factures, i per les Situacions iguals a E - Registrada i CT - Conformada (o bé, per aquella nomenclatura que tingui establerta l'entitat per aquests dos tipus de situacions).

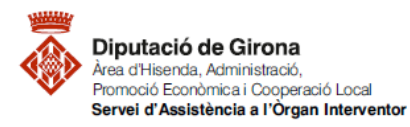

| Matèria             | Codi         | Descripció                                                                                                    | Data redacció | Versió |
|---------------------|--------------|----------------------------------------------------------------------------------------------------|---------------|--------|
| Funció<br>comptable | 2023/FC/0043 | FAQ'S Com s'han de tramitar les factures<br>registrades o conformades a 31 de desembre<br>que no s'han pogut aplicar al pressupost de<br>despeses de l'exercici? | 22/06/2023    | 01     |

| 3 · Consultes generals de Justifi | cantes                                 |                          |                                                  |                                              |
|-----------------------------------|----------------------------------------|--------------------------|--------------------------------------------------|----------------------------------------------|
| Tipus de document                 | 0 Factures                             |                          | Estat C-Comptabilizat;                           | P=Pendent, T=Tots)<br>Aplicar a Presupuestol |
| N. document des de:               |                                        | fins a                   |                                                  |                                              |
| Data factura des de:              | 77 fn                                  | 18 77                    | Data d'entrada: //                               | fins a 🛛 / /                                 |
| N. d'entrada des de:              |                                        | fins a                   |                                                  |                                              |
| Data canvi a última situació:     | 17                                     | fins a 77                | Data Vto: 77                                     | fins a 🛛 / /                                 |
| NIF tercer titular:               |                                        |                          | Habilitat                                        |                                              |
| Operació anterior:                |                                        | Naturalesa de la despesa | C. get                                           | stor.                                        |
| Projecte:                         |                                        |                          | Data Cad. Certif. 01C:                           | 7.7 firs a 7.7                               |
| Alies Exerc.                      | Orgànica Programa Ecor                 | nòmica                   |                                                  |                                              |
|                                   |                                        |                          |                                                  |                                              |
|                                   |                                        | Filtres 1                | Filtres 2                                        | Filters 3                                    |
| Situacions iguals a               | E [CT ]                                | i diferents de           | Situació Sig                                     | pratura Electr.                              |
| Imports des de                    |                                        | fins a                   | ☐ Mostra                                         | r columna Situació Signatura Electr.         |
| Grup d'apunts:                    |                                        | [                        | Expedient                                        |                                              |
| C Pagades                         |                                        | c                        | Pendents de Pagament                             | (* Totes                                     |
| 🗖 Només pagam, realitzats         | que hagin complett el termini legal de | pagament E               | Justilicants Pendents de pagament los del períoc | de legal de pagament                         |
| B.D. Gestión Doc.                 | Sólof fac. asoc. C Sólo fac            | NO asoc. @ Todas         | Dades generals                                   | Eachures per situació                        |

Un cop realitzada la consulta amb els filtres corresponents, caldrà exportar la consulta a Excel per poder gravar les Operacions pendents d'aplicar al pressupost.

| onsulta | a de factures |            |                   |            |              |          |           |
|---------|---------------|------------|-------------------|------------|--------------|----------|-----------|
|         | N. d'entrada  | Data       | N. de document    | Data doc.  | Import total | Situació | Tercer    |
|         | F/2020/3074   | 31/08/2020 | 266 8             | 24/08/2020 | 55.109,92    | СТ       | U40619652 |
|         | F/2020/3435   | 28/09/2020 | 75190022          | 20/08/2020 | 1.385,34     | СТ       | A80907397 |
|         | F/2020/3675   | 11/10/2020 | 012234831647 0081 | 09/10/2020 | 6,95         | CT       | A81948077 |
|         | F/2020/3677   | 11/10/2020 | IR-2020-000105386 | 01/10/2020 | 271,42       | CT       | A80907397 |
|         | F/2020/3685   | 13/10/2020 | CI0916868358      | 08/10/2020 | 17,07        | CT       | A80907397 |
|         | F/2020/3686   | 13/10/2020 | CI0916868463      | 08/10/2020 | 1.226,44     | CT       | A80907397 |
|         | F/2020/3787   | 19/10/2020 | B 16-205761       | 15/10/2020 | 34,24        | СТ       | A17063579 |
|         | F/2020/3815   | 21/10/2020 | FAV-20100-004297  | 21/10/2020 | 24.805,00    | CT       | B41632332 |
|         | F/2020/3856   | 23/10/2020 | 082036190732 0221 | 22/10/2020 | 80,54        | СТ       | A81948077 |
|         | F/2020/4183   | 10/11/2020 | IR-2020-000116213 | 01/11/2020 | 241,78       | CT       | A80907397 |
|         | F/2020/4213   | 11/11/2020 | CI0917003175      | 08/11/2020 | 1.444,35     | CT       | A80907397 |
|         | F/2020/4249   | 13/11/2020 | Emit - 126        | 13/11/2020 | 300,00       | СТ       | G28457323 |
|         | F/2020/4289   | 17/11/2020 | 082035857007 0333 | 16/11/2020 | 444,09       | CT       | A81948077 |
|         | F/2020/4366   | 22/11/2020 | 012234831647 0096 | 20/11/2020 | 53,64        | СТ       | A81948077 |
|         | F/2020/4368   | 23/11/2020 | FAV-20100-004730  | 23/11/2020 | 1.169,67     | СТ       | B41632332 |
|         | F/2020/4381   | 23/11/2020 | FAV-20100-004735  | 23/11/2020 | 27.413,76    | CT       | B41632332 |
|         | F/2020/4495   | 26/11/2020 | 0 2200956         | 26/11/2020 | 3.509,00     | CT       | A08757304 |
|         | F/2020/4507   | 26/11/2020 | A 201211          | 26/11/2020 | 1.237,83     | СТ       | B55054332 |
|         | F/2020/4513   | 26/11/2020 | A 20243           | 26/11/2020 | 1.978,35     | CT       | B17878489 |
|         | F/2020/4514   | 26/11/2020 | A 20244           | 26/11/2020 | 3.351,22     | СТ       | B17878489 |
|         |               |            |                   |            |              |          | >         |

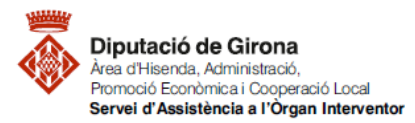

| Matèria             | Codi         | Descripció                                                                                                    | Data redacció | Versió |
|---------------------|--------------|----------------------------------------------------------------------------------------------------|---------------|--------|
| Funció<br>comptable | 2023/FC/0043 | FAQ'S Com s'han de tramitar les factures<br>registrades o conformades a 31 de desembre<br>que no s'han pogut aplicar al pressupost de<br>despeses de l'exercici? | 22/06/2023    | 01     |

#### 2. Gravar les Operacions Pendents d'Aplicar (OPA) en l'exercici finalitzat

A partir de la informació obtinguda a l'apartat anterior, s'hauran de gravar les "Operacions pendents d'aplicar al pressupost (OPA)" al SICALWIN de l'exercici que ha finalitzat (en aquest exemple, com que ha finalitzat el 2020, caldria gravar les OPA's en l'exercici 2020 del SICALWIN) per les despeses i/o inversions corresponents a les factures que, a 31 de desembre de l'exercici que ha finalitzat, estan registrades o conformades.

Per gravar les OPA's es podrà procedir de dues maneres:

#### Opció 1: Des d'Operacions de fi d'exercici

La primera opció seria accedint al menú d'Operacions pendents d'aplicar al pressupost del SICALWIN de l'exercici que ha finalitzat, en el qual s'hauran d'anar omplint les dades corresponents a les factures de despeses i/o inversions que a 31 de desembre estan en situació de registrades o conformades.

Per accedir al menú caldrà seguir la següent **ruta**: *Operacions de fi d'exercici > Operacions Pendents d'Aplicar a Pressupost* 

En aquesta pantalla s'hauran d'omplir els diferents camps corresponents a les factures registrades o conformades, tenint en compte les següents indicacions:

- En el camp *Op. Anterior*, es podrà vincular amb l'operació RC, D o AD, si s'escau.
- En el camp **Document**, caldrà recuperar la factura registrada o conformada per tal de poder-la vincular a l'OPA.
- En el supòsit d'estar davant d'una factura vinculada a un projecte amb finançament afectat, caldrà indicar-ho en el camp **Projecte**.
- En el camp *Aplicació pressupostària* cal indicar l'aplicació on s'hauria imputat la factura si s'hagués reconegut l'obligació abans de finalitzar l'exercici.
- En el camp *Contracte (Tipus/Proc/Criteri)*, cal omplir les dades, en funció del tipus de contracte a què correspongui la factura.
- El camp *Alta de béns*, únicament s'haurà d'informar si es tracta d'una despesa d'inversió, és a dir, d'aplicacions de capítol 6. En aquest cas caldrà donar d'alta el Bé o la Millora si es disposa de programa de gestió patrimonial.

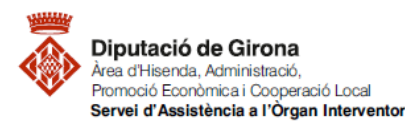

| Matèria             | Codi         | Descripció                                                                                                    | Data redacció | Versió |
|---------------------|--------------|----------------------------------------------------------------------------------------------------|---------------|--------|
| Funció<br>comptable | 2023/FC/0043 | FAQ'S Com s'han de tramitar les factures<br>registrades o conformades a 31 de desembre<br>que no s'han pogut aplicar al pressupost de<br>despeses de l'exercici? | 22/06/2023    | 01     |

| B Operacions Per | idents d'Aplicar a Pressupost 💿 💷 💌                                                                         |
|------------------|----------------------------------------------------------------------------------------------------|
| Centre gestor:   | Oficina que comptabilitza:                                                                                  |
| Operació:        | 413         Signe:         Gasto pendiente de aplicar a presupuesto         Data comptable:         / /2020 |
| Op. Anterior:    | Data oper. anterior:                                                                                        |
| Document:        | Data doc.: / / Tious d'expedient Anv Codi d'expedient                                                       |
| Projecte:        |                                                                                                    |
| Àlies            | Orgànica Programa Econòmica                                                                                 |
| Préstec:         | Contracte (Tipus/Proc./Criter.)                                                                             |
| Referència:      | Compte PGCP:                                                                                                |
| Import:          |                                                                                                    |
| Total IVA        | Total descomptes Líquid a pagar                                                                             |
| Gr. apunts:      | Consumeix REM:                                                                                              |
| Tercer:          | Forma pag:                                                                                                  |
| Endossatari:     | Ordinal terc.                                                                                               |
| Ordinal pag.     | Tipus pag.: ACF:                                                                                            |
| Text:            | ▲                                                                                                    |

#### OPCIÓ 2: Des de Monitor de justificants de despeses

La segona opció per gravar les Operacions pendents d'aplicar a pressupost, seria accedint al menú de Monitor de justificants de despeses del SICALWIN de l'exercici que ha finalitzat. Aquesta opció, permetrà comptabilitzar aquestes operacions de forma massiva.

Per accedir al menú caldrà seguir la següent ruta:

Pressupost de despeses > Justificants de despesa > Monitor de comptabilització de justificants

Un cop dins d'aquest menú, caldrà indicar el tipus de justificant que es vol consultar, en aquest cas, *O* – *Factures*, i tot seguit prémer el botó indicat a la següent imatge *"Seleccionar anul·lant seleccions anteriors"*, que permetrà consultar totes les factures registrades i/o conformades a 31 de desembre, sense tenir en compte qualsevol altra consulta que s'hagi pogut realitzar amb anterioritat.

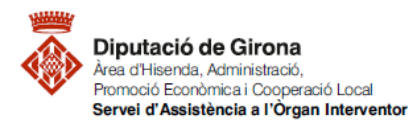

| Matèria             | Codi         | Descripció                                                                                                    | Data redacció | Versió |
|---------------------|--------------|----------------------------------------------------------------------------------------------------|---------------|--------|
| Funció<br>comptable | 2023/FC/0043 | FAQ'S Com s'han de tramitar les factures<br>registrades o conformades a 31 de desembre<br>que no s'han pogut aplicar al pressupost de<br>despeses de l'exercici? | 22/06/2023    | 01     |

## 

| 🕒 Monitor de comptabilització de Justificantes  |                               |                   |                                   |  |  |  |
|-------------------------------------------------|-------------------------------|-------------------|-----------------------------------|--|--|--|
| Indicar criteris de selecció                    | ⊻eure dades se                | leccionades       | Agrupació de factures             |  |  |  |
| Tipus: 0 Facturas                               |                               |                   |                                   |  |  |  |
| Centre gestor:                                  |                               | Nº Relació: F     | / Excloure Incloses en Rel. Cont. |  |  |  |
| N. doc. des de: fins                            | sa                            | Data doc. des de: | 77 fins a 77                      |  |  |  |
| N. registre des de: 7 fin:                      | sa /                          | Data reg. des de: | 1// fins a 1//                    |  |  |  |
| Fra. del tercer:<br>Orgànica Programa Econòmica |                               |                   | N. operació D:                    |  |  |  |
| Exp. o decret:                                  | Data expedier<br>superiors a: | it des de: 7      | / fins a / / / inferiors a:       |  |  |  |
| Situac. iguals a:                               | Situac, diferents de:         |                   | Usuari que gravà:                 |  |  |  |
| Oficina Comptable:                              | Órg. Gestor:                  |                   | 0. Tramitadora:                   |  |  |  |
| Grup apunts:                                    |                               |                   |                                   |  |  |  |
| Entitat pagadora:                               |                               | Forma de pag.:    |                                   |  |  |  |
| Aut. que ho acordà:                             |                               | Tipus de pag.:    |                                   |  |  |  |
| Seleccionades: 0 Ma                             | rcades per usuari actiu:      | 0                 | Marcades per altres usuaris: 0    |  |  |  |
| Import: 0,00 Imp                                | ort:                          | 0,00              | Import: 0,00                      |  |  |  |

En la següent pantalla, apareixeran totes les factures registrades i/o conformades a 31 de desembre, pendents de fer el reconeixement de l'obligació.

Per poder comptabilitzar les OPA's, se seleccionaran massivament aquestes factures a través del menú superior de la pantalla.

|   | 1                                                              |                    |               | 1                  |               | ,                     |                |  |
|---|----------------------------------------------------------------|--------------------|---------------|--------------------|---------------|-----------------------|----------------|--|
|   |                                                                |                    |               |                    |               |                       |                |  |
| ĺ | 🖻 • Monitor de comptabilitza Marcar tota la selecció           |                    |               |                    |               |                       |                |  |
|   | Indicar criteris de selecció <u>V</u> eure dades seleccionades |                    |               |                    | <u> </u>      | Agrupació de factures |                |  |
|   | DOCUMENTS QUE COMPLEIXEN AMB LA SELECCIÓ                       |                    |               |                    |               |                       |                |  |
|   |                                                                | Número de registre | Data registre | Número de document | Data document | Grup d'apunts         | Import factura |  |
| Ш |                                                                | 2020/260           | 31/01/2020    | DES2018 PARTFIXA   | 29/01/2020    |                       | 4.536,97       |  |
| Ш |                                                                | 2020/382           | 14/02/2020    | GV9S5              | 04/12/2019    |                       | 3.384,60       |  |
|   |                                                                | 2020/383           | 1/1/02/2020   | BE30S              | 01/12/2019    |                       | 4 207 70       |  |

Un cop seleccionades, es podran comptabilitzar de forma massiva totes les Operacions pendents d'aplicar corresponents a les factures seleccionades des del menú superior *Monitor de comptabilització de factures – Comptabilitzar les factures marcades*; indicant que es volen comptabilitzar sense agrupar.

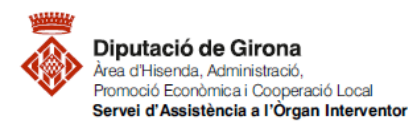

| Matèria             | Codi         | Codi Descripció                             |            | Versió |
|---------------------|--------------|---------------------------------------------|------------|--------|
|                     |              | FAQ'S Com s'han de tramitar les factures    |            |        |
| Funció<br>comptable | 2023/FC/0043 | registrades o conformades a 31 de desembre  | 22/06/2023 | 01     |
|                     |              | que no s'han pogut aplicar al pressupost de | 22/00/2025 |        |
|                     |              | despeses de l'exercici?                     |            |        |

Aplicació Edició Funcions Utilitats Monitor de comptabilització de factures Consultes Finestra Ajuda

|         | 🕦 🔍 🔍 🗙                    | H•E<br>D•P                                                                                                    | Selecció de factures a comptabilitzar                                                                                                    | Mayús+F1                                                                                                    |
|---------|----------------------------|----------------------------------------------------------------------------------------------------|----------------------------------------------------------------------------------------------------|----------------------------------------------------------------------------------------------------|
|         |                            |                                                                                                    | Afegir noves factures a la selecció anterior                                                                                                    | Mayús+F2                                                                                                    |
| ionitor | de comptabilització d      | le Justifi                                                                                                    | Classificar les factures seleccionades                                                                                                    | Mayús+F3                                                                                                    |
|         | Indicar criteris de seleci | CIO                                                                                                    | Marcar factures seleccionades                                                                                                    | Mayús+F4                                                                                                    |
|         |                            |                                                                                                    | Desmarcar factures seleccionades                                                                                                    | Mayús+F5                                                                                                    |
|         | Número de registre         | Dal                                                                                                    | Modificar massivament les factures marcades                                                                                                    | Mayús+F6                                                                                                    |
|         | 2020/260                   | 31,                                                                                                    | Informe de fact, amb Tercers sense dades bancàries                                                                                                    | Mayús+F7                                                                                                    |
| -12     | 2020/382                   | 14/                                                                                                    | Imprimir llista de factures marcades                                                                                                    | Mavús+F8                                                                                                    |
|         | 2020/383                   | 27/                                                                                                    | Comptabilitzar les factures marcades                                                                                                    | Mayrús+F0                                                                                                    |
|         | 2019/635                   | 06,                                                                                                    | Visualitada las factures nalesciencelas                                                                                                    | Mayus+19                                                                                                    |
|         |                            | Image: Construction of the comptabilització of Indicar criteris de selection         Indicar criteris de selection         Número de registre         Image: Construction of the comptabilització of Indicar criteris de selection         Número de registre         Image: Construction of the comptabilització of Indicar criteris de selection         Image: Construction of the comptabilització of Indicar criteris de selection         Image: Construction of the comptabilització of Indicar criteris de selection         Image: Construction of the comptabilització of Indicar criteris de selection         Image: Construction of the comptabilització of Indicar criteris de selection         Image: Construction of the comptabilització of Indicar criteris de selection         Image: Construction of the comptabilització of Indicar criteris de selection         Image: Construction of the comptabilització of Indicar criteris de selection         Image: Construction of the comptabilització of Indicar criteris de selection         Image: Construction of the comptabilització of Indicar criteris de selection         Image: Construction of the comptabilització of Indicar criteris de selection         Image: Construction of the comptabilització of Indicar criteris de selection         Image: Construction of the comptabilització of the comptabilització of the comptabilització of the comptabilització of the comptabilització of the comptabilització of the comptabilització of the comptabilització of the comptabilització of the comptabilització of the comptabilització of the | Image: Construction of the comptabilització de Justifi           Indicar criteris de selecció           Número de registre         Dal           2020/260         31,           Image: Construction of the construction of the construction of t | Image: Selecció de factures a comptabilitzar         Anoitor de comptabilització de Justifi         Indicar criteris de selecció         Indicar criteris de selecció         Número de registre         2020/260         2020/280         14         2020/282         14         2020/283         14         2020/283         14         2020/285         15         2020/285         14         14         15         2020/285         14         15         16         17         18         19         2020/285         14         14         15         16         17         18         2020/285         14         14         14         14         14         14         14         14         15         14         14         15         16         17 |

| Monitor de | comptabilització de Justificantes                                           |  |  |  |  |
|------------|-----------------------------------------------------------------------------|--|--|--|--|
| ?          | ATENCIÓ ! Comptabilitzarà les Factures sense Agrupar.<br>Continuar?. (2752) |  |  |  |  |
|            | <u><u>Sí</u><u>N</u>o</u>                                                   |  |  |  |  |

Tot seguit, s'obrirà la pantalla, on s'haurà d'indicar el tipus d'operació que es vol comptabilitzar. En aquest cas, caldrà indicar que es volen gravar *Despeses pendent d'aplicar a Pressupost*, sense relació, a la data comptable de 31 de desembre de l'any que correspongui.

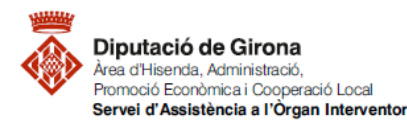

| Matèria             | Codi         | Descripció                                                                                                    | Data redacció | Versió |
|---------------------|--------------|----------------------------------------------------------------------------------------------------|---------------|--------|
| Funció<br>comptable | 2023/FC/0043 | FAQ'S Com s'han de tramitar les factures<br>registrades o conformades a 31 de desembre<br>que no s'han pogut aplicar al pressupost de<br>despeses de l'exercici? | 22/06/2023    | 01     |

| <ul> <li>Bloquejar lot</li> <li>C Bloquejar operació</li> </ul> |                                                     |               |           |
|-----------------------------------------------------------------|-----------------------------------------------------|---------------|-----------|
| Obligacions                                                     |                                                     |               |           |
| Data comptable / /2020                                          |                                                     |               |           |
| C Genera nova relació C Incloure en relació I /                 | <ul> <li>Comptabilitza sense<br/>relació</li> </ul> |               |           |
| Ordre de Pagament                                               |                                                     |               |           |
| Data comptable / /2020                                          |                                                     |               |           |
| C Genera nova relació C Incloure en relació P /                 | <ul> <li>Lomptabilitza sense<br/>relació</li> </ul> |               |           |
| Pagament realitzat                                              |                                                     |               |           |
| Data comptable / /2020 🔽 Comptabilitza sense relació            |                                                     |               |           |
| Obligacions Prèvies                                             |                                                     | ( A a sea bas | Canaallas |
| Data comptable / /2020                                          |                                                     |               |           |
| C Genera nova relació C Incloure en Q /                         | <ul> <li>Lomptabilitza sense<br/>relació</li> </ul> |               |           |
| Despesa Pendent d'Aplicar a Pressupost                          |                                                     |               |           |
| Data comptable 31/12/2020                                       |                                                     |               |           |
| C Genera nova relació C Incloure en 7                           | <ul> <li>Lomptabilitza sense<br/>relació</li> </ul> |               |           |
| Despesa Pendent d'Aplicar a Pressupost Previ                    |                                                     |               |           |
| Data comptable / /2020                                          |                                                     |               |           |

#### 3. Aplicar les Operacions Pendents d'Aplicar en el següent exercici

Les OPA's que s'hagin gravat, s'hauran de traspassar a l'exercici següent (per exemple, si les OPA's s'han gravat al 2020, caldrà traspassar-les des d'aquest exercici a l'exercici 2021 del SICALWIN), per tal que es pugui gravar el reconeixement de l'obligació (O, ADO) en el nou pressupost. Els passos a seguir seran els que es detallen a continuació:

#### 3.1. Traspassar les OPA's

El traspàs de les OPA's s'haurà de realitzar des de l'exercici que ha finalitzat a l'exercici següent.

Per accedir al menú caldrà seguir la següent **ruta**: Operacions fi d'exercici > Processos específics > Traspàs d'Operacions Pendents d'Aplicar a Ppst.

Un cop dins el menú, caldrà cercar i seleccionar les OPA's que s'hagin gravat i que no hagin estat traspassades prèviament a l'exercici següent.

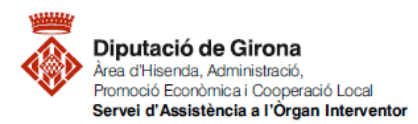

| Matèria             | Codi         | Descripció                                                                                                    | Data redacció | Versió |
|---------------------|--------------|----------------------------------------------------------------------------------------------------|---------------|--------|
| Funció<br>comptable | 2023/FC/0043 | FAQ'S Com s'han de tramitar les factures<br>registrades o conformades a 31 de desembre<br>que no s'han pogut aplicar al pressupost de<br>despeses de l'exercici? | 22/06/2023    | 01     |

Amb el botó indicat a la següent imatge, s'indica que es volen consultar totes les operacions que compleixin amb els requisits establerts en els camps de les pantalles, sense tenir en compte altres consultes que prèviament s'hagin pogut realitzar.

| Aplicacio Edicio Func <mark>ione</mark> | uturtats Monitor de Traspas d'Uperacions Consultes Finestra Ajuda |                                                 |
|-----------------------------------------|-------------------------------------------------------------------|-------------------------------------------------|
|                                         |                                                                   | 2                                               |
| 3 · Traspàs d' Aplicacions Pend         | lents d'Aplicar                                                   |                                                 |
|                                         | Indicar criteris de selecció                                      | ⊻eure dades seleccionades                       |
|                                         | ,                                                                 |                                                 |
| Pressupost corrent                      | Agrupació<br>IZ Exercicis tancats                                 |                                                 |
| Núm. operac. des de:                    | fins a                                                            | Número relació: /                               |
| Àlies Exerc.                            | Orgànica Programa Econòmica                                       |                                                 |
|                                         |                                                                   |                                                 |
| Centre Gestor:                          |                                                                   | Data d'entrada superior a Dies Cod. Prpto. Tes. |
| Data oper, des de:                      | // fins a // Tercer                                               |                                                 |
| Projecte:                               |                                                                   |                                                 |
| Imports des de:                         | fins a                                                            | Ref.: Grup Ap:                                  |
|                                         | . Altres Filtres                                                  | 3                                               |
| Entitat pagadora:                       |                                                                   | Forma de pag.:                                  |
| Autorit, que acordà:                    |                                                                   | Tipus de pag.:                                  |
| Situació de l'OPA:                      | Tipus d'expedient                                                 | Any Codi d'expedient Descripció                 |
| Seleccionades:                          | 0 Marcades per usuari actiu:                                      | 0 Marcades ner altres usuaris: 0                |

Abans de mostrar les OPA's gravades, per tal de poder traspassar aquestes operacions a l'exercici següent, caldrà indicar el que es vol consultar, és a dir, les operacions OPA's pendents de traspassar.

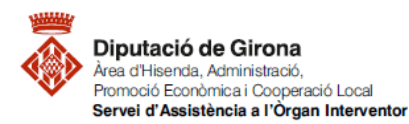

| Matèria             | Codi         | Descripció                                                                                                    | Data redacció | Versió |
|---------------------|--------------|----------------------------------------------------------------------------------------------------|---------------|--------|
| Funció<br>comptable | 2023/FC/0043 | FAQ'S Com s'han de tramitar les factures<br>registrades o conformades a 31 de desembre<br>que no s'han pogut aplicar al pressupost de<br>despeses de l'exercici? | 22/06/2023    | 01     |

| uplicació Edició Funcions Utilitats Monitor de Traspés d'Operacions Consultes Finestra Ajuda |                                                                                                    |                                                                        |  |  |  |
|----------------------------------------------------------------------------------------------|----------------------------------------------------------------------------------------------------|------------------------------------------------------------------------|--|--|--|
| 🗫 Traspàs d' Aplicacions Pend                                                                | ents d'Aplicar                                                                                                    |                                                                        |  |  |  |
|                                                                                              | Indicar criteris de selecció                                                                                         | ⊻eure dades seleccionades                                              |  |  |  |
| ✓ Pressupost corrent                                                                         | Ag<br>I⊄ Exercicis tancats                                                                                           | rupació -                                                              |  |  |  |
| Núm. operac. des de:                                                                         | fins a                                                                                                    | Número relació: /                                                      |  |  |  |
| Àlies Exerc.<br>Centre Gestor:<br>Data oper. des de:<br>Projecte:                            | Orgànica Progra Inspis a Aplicacions Pendents a Aplica<br>Indicar si desitja Tr<br>(2341)<br>Oper.Pdts de Traspassar | aspassar Operac. o Anul.lar Traspassos d'Operacions Anteriors:         |  |  |  |
| Imports des de:                                                                              | fins a                                                                                                    | Ref.: Grup Ap:                                                         |  |  |  |
| /                                                                                            | . Altre                                                                                                    | s Filtres                                                              |  |  |  |
| Entitat pagadora:<br>Autorit, que acordà:<br>Situació de l'OPA:                              | Tipus da                                                                                                    | Forma de pag: Tipus de pag:  sepedient Ary Codi d'expedient Descripció |  |  |  |
| Seleccionades:                                                                               | 0 Marcades per usuari actiu:                                                                                         | 0 Marcades per altres usuaris: 0<br>0 14/01/2021 1411                  |  |  |  |

En la següent pantalla, apareixeran totes les OPA's gravades, pendents de traspassar a l'exercici següent. Per poder seleccionar massivament aquestes operacions, es pot fer a través del menú superior de la pantalla.

Després de seleccionar totes les operacions que es volen traspassar a l'exercici següent, caldrà indicar l'ordre de traspassar les operacions des del menú superior *Monitor de Traspàs d'Operacions*.

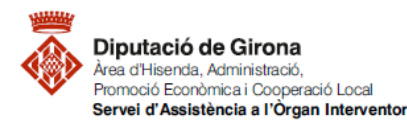

| Matèria             | Codi         | Descrinció                                                                                                    | Data redacció | Versió   |
|---------------------|--------------|----------------------------------------------------------------------------------------------------|---------------|----------|
| materia             | cour         | FAO'S Com s'han de tramitar les factures                                                                             | Bata reddeelo | v Ci 310 |
| Funció<br>comptable | 2023/FC/0043 | registrades o conformades a 31 de desembre<br>que no s'han pogut aplicar al pressupost de<br>despeses de l'exercici? | 22/06/2023    | 01       |

| rasnž                                                  | is d' A | nlicacions Pendents d'Anlica | r                   |                            |                         |                   |                                |               |
|--------------------------------------------------------|---------|------------------------------|---------------------|----------------------------|-------------------------|-------------------|--------------------------------|---------------|
| Indicar criteris de selecció Veure dades seleccionades |         |                              |                     |                            |                         | des               |                                |               |
|                                                        |         |                              |                     |                            |                         |                   |                                |               |
|                                                        |         | Número Operació              | Data Operació       | Número de document         | Data document           | Tipus oper.       | Import operació                | Saldo Pendent |
|                                                        |         | 220200033381                 | 31/12/2020          | F20/0038                   | 12/12/2020              | 413               | 261,36                         | 261,36        |
| •                                                      |         | 220200033382                 | 31/12/2020          | 200630                     | 17/12/2020              | 413               | 1,469,48                       | 1.469,48      |
|                                                        |         | 220200033383                 | 31/12/2020          | F20/0020                   | 14/07/2020              | 413               | 405,35                         | 405,35        |
|                                                        |         | 220200033384                 | 31/12/2020          | -1 1201004555              | 15/12/2020              | 413               | 81,29                          | 81,29         |
|                                                        |         | 220200033385                 | 31/12/2020          | 20008971                   | 14/12/2020              | 413               | 30.250,00                      | 30.250,00     |
|                                                        |         | 220200033386                 | 31/12/2020          | 4/2020                     | 25/11/2020              | 413               | 222,87                         | 222,87        |
|                                                        |         | 220200033387                 | 31/12/2020          | FV/20200923                | 18/12/2020              | 413               | 6.171,00                       | 6.171,00      |
|                                                        |         | 220200033388                 | 31/12/2020          | 15479                      | 27/11/2020              | 413               | 330,94                         | 330,94        |
|                                                        |         | 220200033389                 | 31/12/2020          | 1 500512                   | 01/12/2020              | 413               | 1.524,60                       | 1.524,60      |
|                                                        |         |                              |                     |                            |                         |                   |                                | <u> </u>      |
| lica                                                   | ció:    | 2020                         | 101                 | 9200 22706                 | Estudis i treballs      | técnics Oficina d | de Difusió                     |               |
| rcer                                                   |         | B175339                      | 93 P/               | PALAHI ARTS GRAFIQUES, S.L |                         |                   |                                |               |
|                                                        | ·<br>   | · · · · ·                    | î                   |                            |                         |                   |                                |               |
| aos                                                    | satan   |                              | J                   |                            |                         |                   |                                |               |
|                                                        |         |                              |                     |                            |                         |                   |                                |               |
| xt ex                                                  | kplica  | tiu: AUC:929                 | 181515 Cartells REF | . CALENDARIS 2021 (repe    | eticio biblio). 490 X I | 90 mm Suport: C   | IFFSET SUPERIUR de 150 g im    | pressio:      |
|                                                        |         |                              |                     |                            |                         |                   |                                |               |
| _                                                      | Per     | idents de Traspassar         |                     | Operacions Traspassade     | es 📃                    | Oper.Traspa       | assades, Modificades en Exerci | ci Origen     |
|                                                        |         |                              |                     |                            |                         |                   |                                |               |

### 3.2. <u>Reconeixement de l'obligació</u>

Per gravar el reconeixement de l'obligació (O, ADO) corresponent a les despeses i/o inversions de les factures que, a 31 de desembre, estan registrades o conformades i, per les quals s'ha gravat una OPA, es farà des de l'exercici següent en què s'hagin gravat les OPA's (per exemple, si l'exercici que ha finalitzat i des del qual s'ha gravat l'OPA és el 2020, per gravar el reconeixement de l'obligació caldrà fer-ho des de l'exercici 2021 del SICALWIN).

• Primer, caldrà accedir al menú d'Operacions d'execució de despeses de l'exercici en què s'ha de reconèixer l'obligació al pressupost de l'entitat.

Per accedir al menú caldrà seguir la següent **ruta**: *Pressupost de despeses > Pressupost corrent > Operacions d'execució de despeses* 

• Un cop dins aquest menú, per poder enllaçar l'operació de reconeixement de l'obligació (O, ADO) amb l'OPA procedent de l'exercici anterior, cal accedir a l'opció "Aplicar al pressupost de Despeses pendents d'Aplicar a Pt."

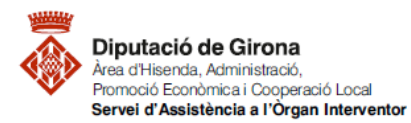

| Matèria             | Codi         | Descripció                                                                                                    | Data redacció | Versió |
|---------------------|--------------|----------------------------------------------------------------------------------------------------|---------------|--------|
| Funció<br>comptable | 2023/FC/0043 | FAQ'S Com s'han de tramitar les factures<br>registrades o conformades a 31 de desembre<br>que no s'han pogut aplicar al pressupost de<br>despeses de l'exercici? | 22/06/2023    | 01     |

| Aplicació Edició Funcions Utilitat: Aplicar al pressupost Finestra Enlace Patrimonial Ajuda                                 |   |
|----------------------------------------------------------------------------------------------------|---|
| Image: Sep 1     de Despeses pendents d' Aplicar a Pt.     Mayús + F1       de Despeses i Ingressos Diferits     Mayús + F2 |   |
| B · Operacions d'execució de despeses                                                                                       | × |
| Centre gestor: AM ASSISTÈNCIA I COOPERACIO ECONOMICA Oficina que comptabilitza: AM ASSISTENCIA I COOPERACIO ECONOMICA       |   |
| Operació: 240 Signe: + ADO sobre Crédito Disponible Data comptable: 14/01/2021                                              |   |
| Op. Anterior. Data oper. anterior.                                                                                          | _ |
| Document Data doc: // Tipus dexpedient Any Codi d'expedient                                                                 |   |
| Projecte:                                                                                                    | = |
| Àlies Orgànica Programa Econòmica                                                                                           |   |
|                                                                                                    |   |
| Préstec: Contracte (Tipus/Proc/Criter.)                                                                                     |   |
| Referència: Compte PGCP:                                                                                                    |   |
| Import                                                                                                    |   |
| Total IVA Total descomptes Líquid a pagar                                                                                   |   |
| Gr. apunts: Consumeix REM:                                                                                                  |   |
| Tercer: Forma pag.:                                                                                                    |   |
| Endossatari: Ordinal terc.                                                                                                  |   |
| Ordinal pag. Tipus pag.: ACF:                                                                                               |   |
| Text                                                                                                    | ^ |

- Des del menú "Aplicar al pressupost de Despeses pendents d'Aplicar a Pt." s'haurà d'indicar el número d'operació de l'OPA a enllaçar amb el reconeixement de l'obligació. Per indicar el número hi ha dues opcions:
  - > Indicar manualment el número d'operació dins el camp.

| Aplicar al pressupost de Despeses | s pendents d' &Aplicar a Pt. 🛛 🔀 |
|-----------------------------------|----------------------------------|
| Número d'Operació:                | 220190034609                     |
| Acceptar                          | <u>V</u> ure operació            |
|                                   |                                  |

Prémer F5, filtrar per totes les OPA's pendents d'aplicar a pressupost, i seleccionar la que correspongui.

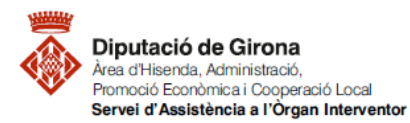

| Matèria Codi        |              | Descripció                                                                                                    | Data redacció | Versió |
|---------------------|--------------|----------------------------------------------------------------------------------------------------|---------------|--------|
| Funció<br>comptable | 2023/FC/0043 | FAQ'S Com s'han de tramitar les factures<br>registrades o conformades a 31 de desembre<br>que no s'han pogut aplicar al pressupost de<br>despeses de l'exercici? | 22/06/2023    | 01     |

|                          | Orgànica           | Programa Ei | conòmica       |                 |                        |                |
|--------------------------|--------------------|-------------|----------------|-----------------|------------------------|----------------|
| Des de d                 | ata: //            | fi          | nsa data: //   | Tercer          | :                      |                |
| <sup>&gt;</sup> rojecte: |                    |             |                |                 |                        |                |
| )es d'im                 | port               |             | fins a import: |                 | Grup apunts:           |                |
| <b>∂eferènc</b>          | ia:                |             | Document       |                 | Exp./ decret:          |                |
| C Aplic                  | cació seleccionada |             | Totes          |                 | C Projecte seleccionat | Tots           |
|                          |                    |             | OPERACIONS QU  | E COMPLEIXEN AM | IB LA SELECCIÓ         |                |
|                          | N. Operació        | Fase        | Referència     | Data            | Import                 | Saldo operació |
|                          |                    |             |                |                 |                        |                |
|                          |                    |             |                |                 |                        |                |
| _                        |                    |             |                |                 |                        |                |
|                          |                    |             |                |                 |                        |                |
|                          |                    |             |                |                 |                        |                |
|                          |                    |             |                |                 |                        |                |
|                          |                    |             |                |                 |                        |                |
|                          |                    |             |                |                 |                        |                |
| ercer:                   |                    | J           |                |                 |                        |                |

- Un cop enllaçada l'operació ADO / O amb l'OPA, es recuperen totes les dades que constaven en l'OPA, i per tant, únicament caldrà omplir els camps que hagin quedat buits i s'hagin d'informar.
- Finalment, amb tots els camps informats, ja es podrà gravar l'operació, i per tant, la despesa ja estarà imputada al pressupost de despeses de l'exercici corrent.